Instructions for Post Windows 10 install in the classroom.

Welcome to Windows 10! HCUD3SCHOOLS\Administrator in the bottom left corner left click on not Administrator. Welcome to Windows 10! HCUD3SCHOOLS\Administrator I.

2.

1. After the upgrade you may see a orange or yellow screen, you need to follow the prompts so:

3. <u>Click on Use express setings.</u>

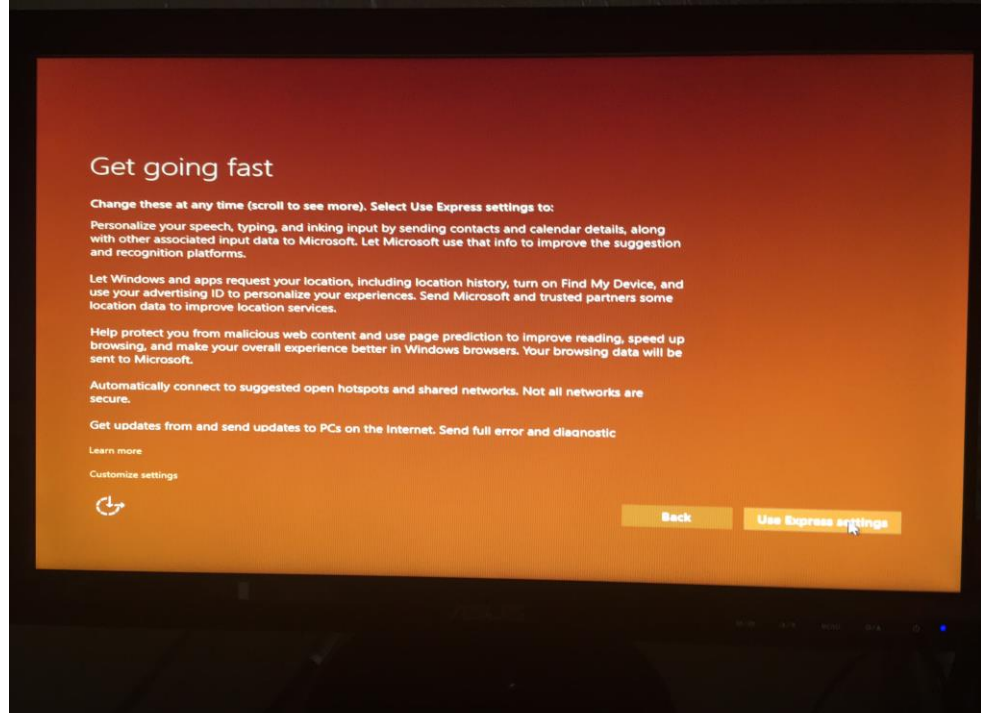

4. Click on use Cortana.

| y to help with anything th                                                                                               | at keeps you super, heroic, or jus                                                                                                    | st on time.                                                                                                    | ne contacts voice                                                                                                    |
|----------------------------------------------------------------------------------------------------|----------------------------------------------------------------------------------------------------|----------------------------------------------------------------------------------------------------|----------------------------------------------------------------------------------------------------|
| ork, Microsoft collects and<br>ndar details, content and c<br>irtana collects and uses yo<br>n Microsoft Edge, or turn C | uses information including your<br>communication history from mes-<br>ur browsing history. You can alw.<br>Cortana off entirely.                                 | sages and apps, and other<br>ays tinker with what Corta                                                                                                    | information on your<br>a remembers in the                                                                                                    |
|                                                                                                    | 0                                                                                                    |                                                                                                    |                                                                                                    |
|                                                                                                    | Hi I'm Cortana.                                                                                                    |                                                                                                    |                                                                                                    |
| I'm here t                                                                                                    | o help you get things                                                                                                    | done.                                                                                                    |                                                                                                    |
|                                                                                                    |                                                                                                    |                                                                                                    |                                                                                                    |
|                                                                                                    |                                                                                                    |                                                                                                    |                                                                                                    |
|                                                                                                    |                                                                                                    |                                                                                                    | A Design of the second second s |
|                                                                                                    |                                                                                                    |                                                                                                    | Use Cogene                                                                                                    |
|                                                                                                    |                                                                                                    |                                                                                                    | Use Crigere                                                                                                    |
|                                                                                                    | y to help with anything th<br>rk, Microsoft collects and<br>idar details, content and o<br>trana collects and uses yo<br>Microsoft Edge, or turn (<br>lim here t | y to help with anything that keeps you super, heroic, or jur<br>rk, Microsoft collects and uses information including your<br>idar details, content and communication history from mes<br>france collects and uses your browsing history. You can aw<br>Microsoft Edge, or turn Cortana off entirely.<br>Hi, I'm Cortana.<br>I'm here to help you get things | y to help with anything that keeps you super, heroic, or just on time.<br>Irk, Microsoft collects and uses information including your location and location histo<br>Idar details, content and communication history from messages and apps, and other<br>itana collects and uses your browsing history. You can always tinker with what Cortar<br>Microsoft Edge, or turn Cortana off entirely.<br>Hi, I'm Cortana.<br>I'm here to help you get things done.                                                                                                    |

5. Click on Finish and you should be able to login with any user.

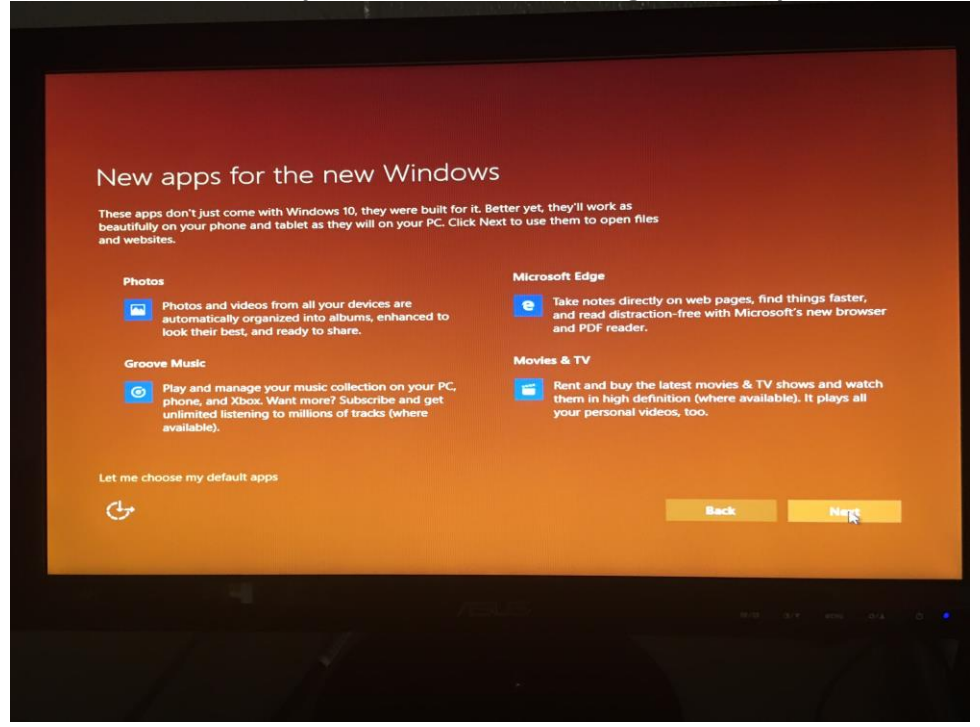